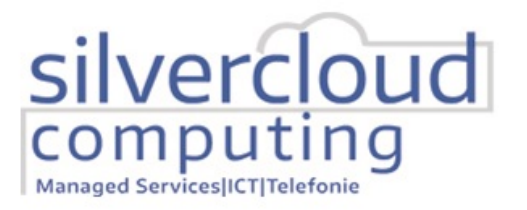

Adres Ampèrestraat 18X 3861 NC Nijkerk Telefoon 088 256 0058 KvK 645 285 96 Bank NL14 RABO 0307 1874 54 BTW

## Beknopte Handleiding tbv het nieuwe Printen.

Vanaf maandag 12 September vindt de uitrol van zowel de nieuwe Canon printers plaats, evenals de nieuwe manier van printen.

Het printen zal verlopen via 1 "slim" object, deze printer heet "KwadraadPrint" en is bij alle vestigingen beschikbaar met een aangesloten Uni-Flow Printer.

Zodra een opdracht wordt verstuurd naar deze printer, wordt de opdracht opgeslage. De gebruiker kan naar de nieuwe Canon printer op locatie lopen en hier met de eigen pincode de opdracht laten afdrukken.

Volg hiervoor de volgende stappen.

Stap 1: Ga naar de printer, deze zal staan op 'Voer pincode in'

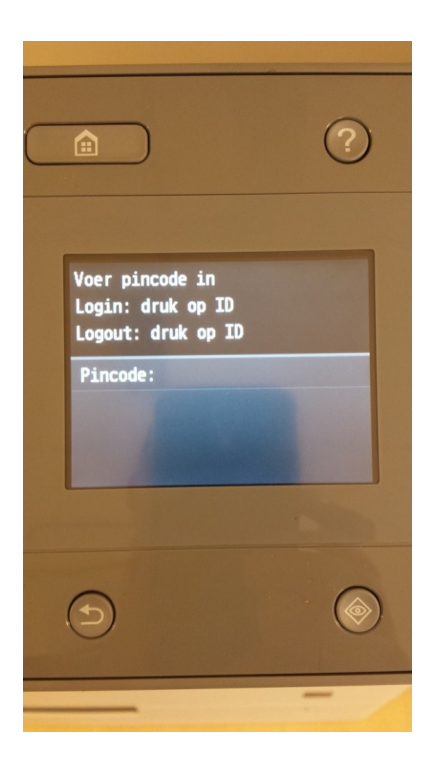

GHI JKL MNO (4) (5) (6) PORS TUV WXYZ (7) (8) (9) T (10) (#) Voer pincode in Login: druk op ID

Stap 2: Voer uw ID in met de nummer toetsen en klik op de ID toets.

ut: druk op ID

ie: \*\*\*\*\*\*

Stap 3: Kies de gewenste optie. Om een afdruk die klaar staat af te drukken, selecteert u "BeveiligdeAfdruk"

 $\bigcirc$ 

 $\langle \! \rangle$ 

Selecteer vervolgens;

<Bijwerken> om opdrachten te annuleren of een selectie af te drukken, of kies

<Alles afdrukken> om alle opdrachten die voor u klaarstaan, af te drukken.

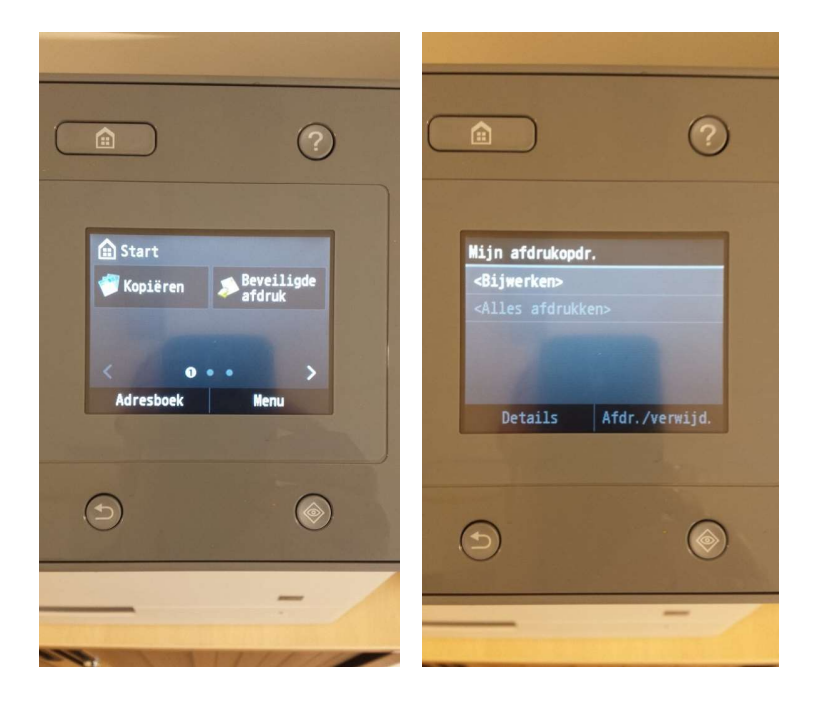

Een nieuwe pincode verkrijgen of de pincode resetten kan als volgt:

Ga in een browser (Google Chrome) naar http://kwprnt01/kwadraadpincode/

Heeft u nog geen pincode, druk dan op de linker knop.

Heeft u al wel een pincode, dan is deze op deze pagina terug te vinden.

Heeft u behoefte aan een nieuwe pincode, druk dan op de rechter knop.